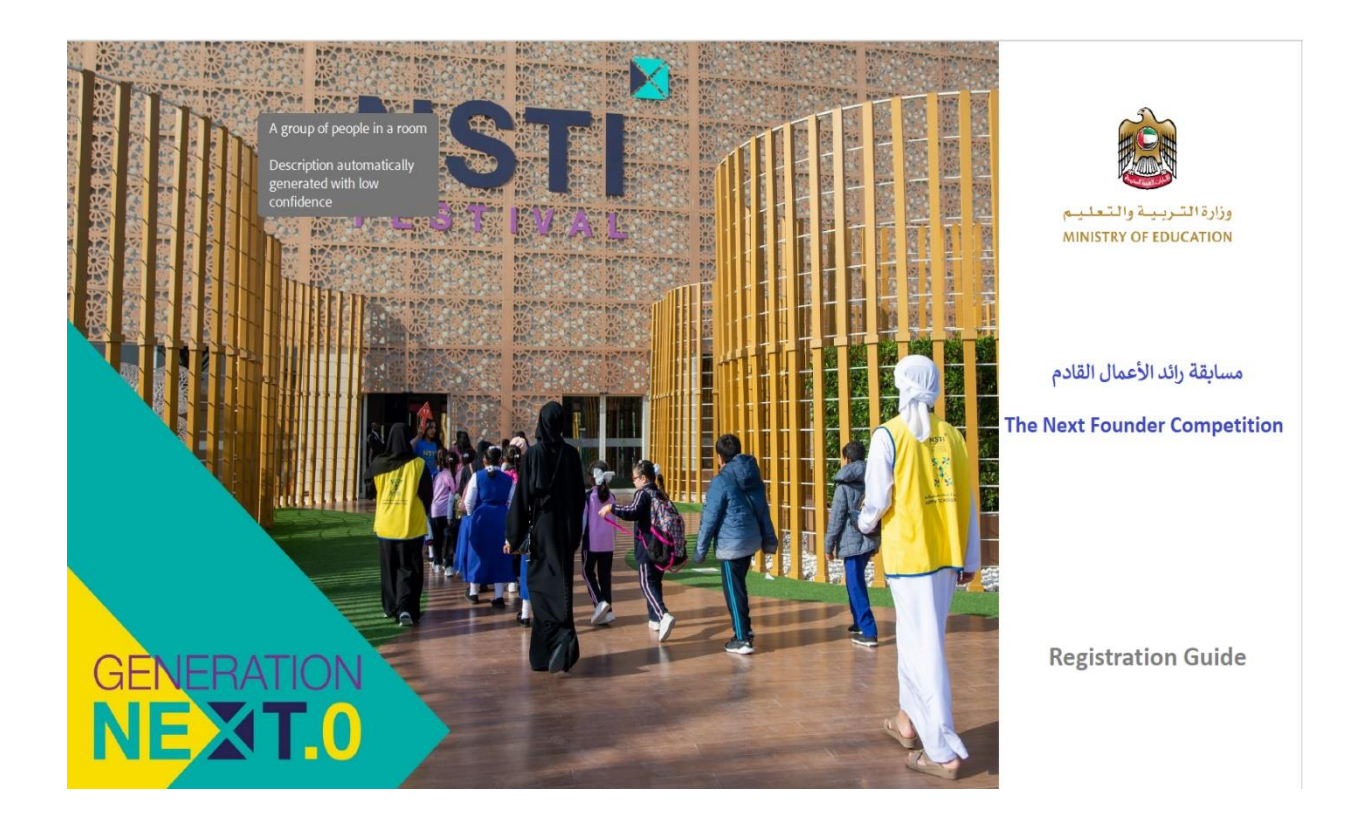

## •Click <u>HERE</u> or type <u>http://nstifestival.ae</u> in your browser to access the registration website

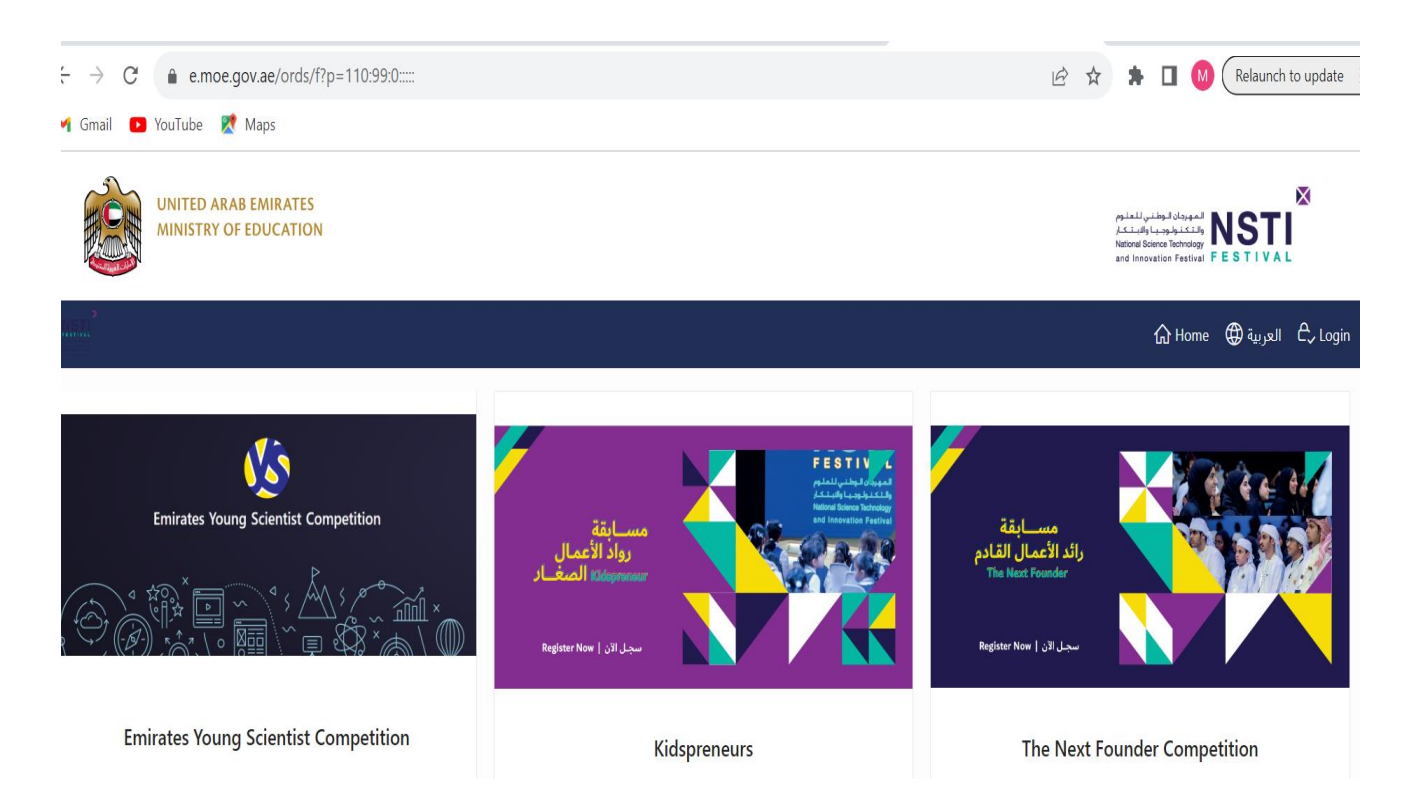

- Click "The Next Founder Competition"
- Read all the details related to the Next Founder Competition
- then at the bottom click "Register Now"
- then fill all the requested information shown below

| UNITED ARAB EMIRATES<br>MINISTRY OF EDUCATION |                             |        | مهردی تروینی للمنوع<br>المربودی تروینی للمنوع<br>المان مالان<br>And Innovation Frestival FESTIVAL |
|-----------------------------------------------|-----------------------------|--------|---------------------------------------------------------------------------------------------------|
|                                               |                             |        | للعربية 🕀 Home 🎧 Next Founder 🕀 العربية 🖧 Login                                                   |
|                                               | The Next Founder Compe      | tition |                                                                                                   |
|                                               | Full Name in English        |        |                                                                                                   |
|                                               | Full Name in Arabic         |        |                                                                                                   |
|                                               | Email                       |        |                                                                                                   |
|                                               | Gender *                    |        |                                                                                                   |
|                                               | Male                        | Female |                                                                                                   |
|                                               | Mobile Number<br>0501234567 |        |                                                                                                   |
|                                               | Nationality *               |        |                                                                                                   |
|                                               |                             | ▼      |                                                                                                   |
|                                               |                             |        |                                                                                                   |
|                                               | Emiratos ID                 |        |                                                                                                   |

| Emirates ID<br>784-1234-1234567-1 | Emirates ID<br>784-1234-1234567-1 |             |  |
|-----------------------------------|-----------------------------------|-------------|--|
| Current Enrollment *              |                                   |             |  |
| Bachelor Student                  | Masters Student                   | PhD Student |  |
| Emirate<br>University Type *      | Emirate ~                         |             |  |
| Government                        | Government Private                |             |  |
| University Name<br>Cancel         | University Name Cancel Register   |             |  |

- at the bottom click "Register"
- you will get the screen below

|         | TED ARAB EMIRATES<br>IISTRY OF EDUCATION |                                                                                                    |           | مورجان الوطنين للعلوم<br>التكريك الوطنين الماري<br>National Bioma Technology<br>and Innovation Festival F |           | Ø        |
|---------|------------------------------------------|----------------------------------------------------------------------------------------------------|-----------|----------------------------------------------------------------------------------------------------|-----------|----------|
| alian . |                                          |                                                                                                    | යි Home   | Next Founder                                                                                              | العربية 🌐 | Ê, Login |
|         |                                          | Verify your email address                                                                                                    | $\otimes$ |                                                                                                    |           |          |
|         |                                          | Please activate your account through the link you will receive via email in a couple of minutes. Che<br>your junk mail if you cannot find it. | eck       |                                                                                                    |           |          |
|         |                                          | Email<br>maha.korttom@moe.gov.ae                                                                                                    |           |                                                                                                    |           |          |
|         |                                          | Cancel                                                                                                    | lim       |                                                                                                    |           |          |

• Check your email, you will get the below email

| 🍒 📙 🏷 💍 ↑ ↓ 🗢 Verification code - M                                                                                                    | essage (HTML) $ ho$ Search                                                                                                    | - 0          |  |  |  |
|----------------------------------------------------------------------------------------------------|----------------------------------------------------------------------------------------------------|--------------|--|--|--|
| File <b>Message</b> Help Acrobat                                                                                                    |                                                                                                    |              |  |  |  |
| Image: Constraint of the second second se | Image: Apps       Image: Apps       To Manager       Image: Apps       Image: Apps | Zoom<br>Zoom |  |  |  |
| Verification code<br>NSTI Festival < online.users.NSTI@more<br>To @ Maha A M Korttom<br>10 This message was sent with High importance.<br>If there are problems with how this message is displayed, did                                                                                                    | .gov.ae> ⓒ ← Reply All →<br>Tue                                                                                                    | Forward      |  |  |  |
| Activate your account                                                                                                    |                                                                                                    |              |  |  |  |
|                                                                                                    | Hello Maha Korttom<br>Thank you for registering in NSTI portal, click the button below to activate your account.                                                                                                    |              |  |  |  |
| Activate my Account                                                                                                    |                                                                                                    |              |  |  |  |
|                                                                                                    | After activating your account, you can log in and complete the process.                                                                                                    |              |  |  |  |
|                                                                                                    | Regards,                                                                                                    |              |  |  |  |
| - NSTI Pestival Team Ministry of Education                                                                                                    |                                                                                                    |              |  |  |  |

## Click "Activate my Account", you will get the below screen

| UNITED ARAB EMIRATES<br>MINISTRY OF EDUCATION |                            | rsial) منابع الانهما المعلم المعلم المعلم المعلم المعلم المعلم المعلم المعلم المعلم المعلم المعلم المعلم المعلم<br>National Genera Intervision FESTIVAL |
|-----------------------------------------------|----------------------------|----------------------------------------------------------------------------------------------------|
| um"                                           |                            | ြ Home 🔀 العربية 은, Login                                                                                                    |
|                                               | Email Cancel Confirm Email |                                                                                                    |

• Enter your Email, then Click "Confirm Email"

| UNITED ARAB EMIRATES<br>MINISTRY OF EDUCATION | UNITED ARAB EMIRATES<br>MINISTRY OF EDUCATION |                          |
|-----------------------------------------------|-----------------------------------------------|--------------------------|
| Sint 2                                        |                                               | 🔓 Home 🌐 العربية 🖒 Login |
|                                               | Set a new password                            |                          |
|                                               | Email<br>maha.korttom@moe.gov.ae              |                          |
|                                               | Password                                      |                          |
|                                               | Confirm password                              |                          |
|                                               | Cancel Set Password                           |                          |

- Enter your password and confirm your password then click "Set Password"
- then sign in using your email & password

| UNITED ARAB EMIRATES<br>MINISTRY OF EDUCATION   |                                                                                                    | Password has been reset succesfully.                                                                                                    |
|-------------------------------------------------|----------------------------------------------------------------------------------------------------|----------------------------------------------------------------------------------------------------|
|                                                 |                                                                                                    | 🔓 العربية 🖨 Home 🗇 العربية ا                                                                                                    |
|                                                 | مجلمان الموالي الموميما<br>المليوم الموميما<br>National Boence Technology<br>and Innovation Festival |                                                                                                    |
|                                                 | 오 maha.korttom@moe.gov.ae                                                                            |                                                                                                    |
|                                                 | ٩                                                                                                    |                                                                                                    |
|                                                 | The Next Founder Competition                                                                         |                                                                                                    |
|                                                 | Remember username                                                                                    |                                                                                                    |
|                                                 | Sign In                                                                                              |                                                                                                    |
|                                                 |                                                                                                    | 54                                                                                                    |
| MINISTRY OF EDUCATION                           |                                                                                                    | معلمان لومندي للمنعم<br>الملسطين المعلم المعلم المعلم المعلم المعلم المعلم المعلم المعلم المعلم المعلم المعلم المعلم المعلم المعلم الم<br>معلم المعرفية المعلم المعلم المعلم المعلم المعلم المعلم المعلم المعلم المعلم المعلم المعلم المعلم المعلم المعلم |
| ابقة<br>ال القادم<br>The Next I<br>Register Now | مسر<br>رائد الأعم<br>Founder<br>سجل الآن ا                                                           | A net Founder <ul> <li></li></ul>                                                                                                    |
|                                                 | Go to My Profile and Submit a Project                                                                |                                                                                                    |

• Click "Go to My Profile and Submit a Project" highlighted in green colour

| UNITED ARA<br>MINISTRY C | AB EMIRATES<br>IF EDUCATION |                                                                                   |
|--------------------------|-----------------------------|-----------------------------------------------------------------------------------|
| Min                      |                             | 🞧 Next Founder 🌐 العربية العربية العربية العربية المع Mat Founder 🕀 مالعربية المع |
| My Project               |                             |                                                                                   |
| Q~                       | Go Actions ~                | Submit a new project                                                              |

- Click "Submit a new project"
- Fill in all the below requested information, then click "Create" at the bottom of the page

| UNITED ARAB EMIRATES<br>MINISTRY OF EDUCATION                                                 |                                                                                      |
|-----------------------------------------------------------------------------------------------|--------------------------------------------------------------------------------------|
| 31512 <sup>2</sup>                                                                            | 🟠 Next Founder 🜐 العزبية 🞗 maha.korttom@moe.gov.ae 🗸                                 |
| Important Notes:                                                                              |                                                                                      |
| If you are participating as a team, ONLY one team member should create a profile and then     | register the other team member details below in addition to the project details.     |
| The participants should have business ideas and started operations on a small scale, for inst | ance (begin as home-based businesses, start on social media channels or freelancers) |
| it is not mandatory to have a trade license.                                                  |                                                                                      |
|                                                                                               |                                                                                      |
| Project Submission                                                                            |                                                                                      |
|                                                                                               |                                                                                      |
| How do you want to participate? *                                                             |                                                                                      |
| Individually Team of 2 students                                                               |                                                                                      |
|                                                                                               |                                                                                      |
| Student/s Short Bio *                                                                         |                                                                                      |
|                                                                                               |                                                                                      |
| 4                                                                                             |                                                                                      |
|                                                                                               |                                                                                      |
| Project Title                                                                                 |                                                                                      |
| Full description of the project *                                                             |                                                                                      |
| Full description of the project                                                               |                                                                                      |
|                                                                                               |                                                                                      |
| Project website link and social media accounts link, if any *                                 |                                                                                      |
|                                                                                               |                                                                                      |
| h                                                                                             |                                                                                      |
|                                                                                               |                                                                                      |
| Cancel                                                                                        | Create                                                                               |

| UNITED ARAB EMIRATES<br>MINISTRY OF EDUCATION                                           |                                                                                                    |  |  |
|-----------------------------------------------------------------------------------------|----------------------------------------------------------------------------------------------------|--|--|
|                                                                                         | للعربية இ Next Founder العربية العربية المُ العربية العربية العربية العربية المُ                                                                                                    |  |  |
| Project Submission                                                                      | Video                                                                                                    |  |  |
| How do you want to participate? * Individually Team of 2 students Student/s Short Bio * | Upload a video explaining your idea<br>• Maximum duration is 120 seconds                                                                                                    |  |  |
| I am a student at the AUS studying business. I have many startups.                      | <ul> <li>Student/s must explain the idea themselves using their own words</li> <li>Student/s must appear in the video (uploading a readymade video from the web is not allowed)</li> </ul> |  |  |
| Project Title<br>Device to reduce suffocation accidents in cars                         | File Size Download Attachment Description Delete                                                                                                    |  |  |
| Full description of the project *                                                       | Add Attachment 🗊                                                                                                    |  |  |

- Click "Add Attachment" to upload the Video explaining your project's idea.
- Choose the file to attach that has the Video explaining your project's idea, then click "Create"

| UNITED ARAB EMIRATES<br>MINISTRY OF EDUCATION                                                                    |                             | 🔗 Act            | ion Processed.            | STI           |
|----------------------------------------------------------------------------------------------------|-----------------------------|------------------|---------------------------|---------------|
|                                                                                                    |                             | ₩ Next Founder ⊕ | العربية 久 maha.kortt      | om@moe.gov.ae |
| Project Title<br>Device to reduce suffocation accidents in cars                                                  | File                        | Size Download    | Attachment<br>Description | Delete        |
| Full description of the project *                                                                                | Add Attacksort              |                  |                           |               |
| An innovative way to reduce suffocation accidents in cars                                                        | Attachment *<br>Choose file |                  |                           | L'a           |
| chrome-<br>extension:://efaidnbmnnnibpcajpcglclefindmkaj/https://www.jetir.<br>org/papers/JETIR2105234.pdf<br>// | Attachment Description      |                  |                           |               |
|                                                                                                    | Cancel                      | (                |                           | Create        |
| Cancel                                                                                                    |                             |                  | Delete                    | Changes       |

• Click "Submit Project" to submit your project.

| Project website link and social media accounts link, if any *<br>chrome-<br>extensionr//efaidnbmnnnibpcajpcglclefindmkaj/https://www.jetir.<br>org/papers/JETIR2105234.pdf | Project code<br>ST77019<br>Project status<br>Pending Submit Project \$7                             |
|----------------------------------------------------------------------------------------------------|----------------------------------------------------------------------------------------------------|
| Cancel                                                                                                    | Delete Apply Changes                                                                                |
| UNITED ARAB EMIRATES<br>MINISTRY OF EDUCATION                                                                                                    | Vour project has been submitted.                                                                    |
| -1417 <sup>2</sup>                                                                                                    | fŵ Next Founder 🔀 العربية 오 mahaskorttom@moe.gov.ae ∨                                               |
| Important Notes:                                                                                                    |                                                                                                    |
| If you are participating as a team, ONLY one team member should create a pro                                                                                               | file and then register the other team member details below in addition to the project details.      |
| The participants should have business ideas and started operations on a small                                                                                              | scale, for instance (begin as home-based businesses, start on social media channels or freelancers) |